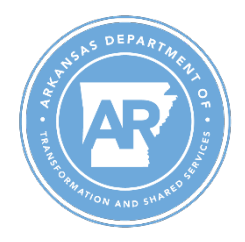

## Department of Transformation and Shared Services Office of Personnel Management

Performance Evaluation Job Aid – PE Weights and Rating Report

## Purpose: Use this job aid to run reports that list evaluators, employees, and performance evaluation results.

- 1. Go to ZHR\_AGENCY\_PE\_DETAIL
- 2. The following selection screen will appear:

| Appraisal Year |      |    |         |
|----------------|------|----|---------|
| Agency         | 9906 | to | 2       |
| Evaluator      |      | to | <b></b> |
| Employee No.   |      | to | <b></b> |
|                |      |    |         |

- a. Agency field will automatically populate with business areas based on user's authorizations. This field cannot be edited.
- b. Appraisal Year field is required to execute the report. The report format is derived from this selection. For example:
  - Selecting 2022 will display the format with 5 measures per group:

| Group1% | G1M1 | G1M2 | G1M3 | G1M4 | G1M5 | Group2% | G2M1 | G2M2 | G2M3 | G2M4 | G2M5 |
|---------|------|------|------|------|------|---------|------|------|------|------|------|
| 17.00   |      |      |      | 5    |      | 17.00   |      | 4    |      |      |      |

- Selecting 2024 will display the format with 2 measures per group:

| Group1% | G1M1 | G1M2 | Group2% | G2M1 | G2M2 |
|---------|------|------|---------|------|------|
| 16.00   | 3    | 3    | 14.00   | 3    | 3    |

- c. Enter personnel numbers into the Evaluator or Employee No. fields as needed or execute report with these fields blank to run report agency-wide.
- 3. Output
  - a. Basic employee and evaluator info:

| PE Weights and Rating Report                                                                                                    |                                                     |                                                |                    |
|----------------------------------------------------------------------------------------------------|-----------------------------------------------------|------------------------------------------------|--------------------|
| 3 🗧 🖆 🎦 1 🕼 1 🚱 🖬 🖬 🖽 📆                                                                                                    |                                                     |                                                |                    |
| PE Details<br>Arkansas Administrative Statewide Information System<br>Program: ZHR_PGC_PE_DETAILED_REPORT<br>System: ECD Client: 100<br>Date: 02/20/2024 Time: 14:39:26 |                                                     |                                                |                    |
| App. Year Template ID Agency Agency Text                                                                                                    | Org. Unit Org. Unit Text Employee no. Employee Name | Evaluator No. Evaluator Name Eval. Org. Unit E | val. Ogr. text     |
| 2024 22181864 9906 DEPT OF FINANCE & ADMINISTRATN                                                                                                    | 22164017 DFA Human Resources                        | 22164017 D                                     | FA Human Resources |
|                                                                                                    |                                                     |                                                |                    |

b. Employees performance evaluation details:

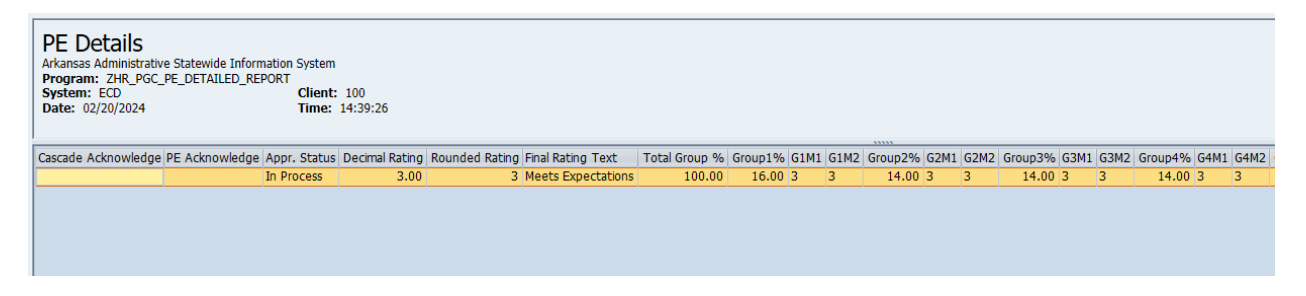